### Installation DEMIS Testumgebung in Docker für Windows10

(i) Wichtiger Hinweis zur Nutzung der DEMIS-Testumgebungen

Bitte verwenden Sie ausschließlich Testdaten - keine personenbezogenen Daten!

- 1. Installation Docker Desktop • 1.1 Ausnahme: Installation der WSL-Umgebung schlägt fehlt
- 2. Installation der Testumgebung innerhalb von Docker
  - 2.1 Ausnahme: Installation der Testumgebung bricht ab
- 3. Ressourcensteuerung innerhalb der WSL-Umgebung
  4. Starten und Stoppen der DEMIS Testumgebung
- 5. Starten des DEMIS-Adapter
- 6. Einfacher Test mit dem DEMIS-Adapter
- 7. Einfacher Test mit dem DEMIS-Importer

#### 1. Installation Docker Desktop

|                                         |   |         | Download und Start der Docker Desktop- |
|-----------------------------------------|---|---------|----------------------------------------|
| Installing Docker Desktop 3.4.0 (65384) | - | ×       | Installation                           |
| Docker Desktop                          |   | sc<br>1 |                                        |
| Downloading                             |   | 1       |                                        |
| Downloading package                     |   | 1       |                                        |
|                                         |   | 1       |                                        |
|                                         |   |         |                                        |
|                                         |   |         |                                        |
|                                         |   |         |                                        |
|                                         |   |         |                                        |
|                                         |   | -       |                                        |
|                                         |   |         |                                        |

| - 0                         | ×                     | Ī                          | Mindestens den oberen Haken für die<br>Installation der WSL-Umgebung                                                                                                    |
|-----------------------------|-----------------------|----------------------------|----------------------------------------------------------------------------------------------------|
|                             |                       | 5C                         | auswahlen und mit OK bestaligen                                                                                                    |
|                             |                       | 1                          |                                                                                                    |
|                             |                       | 1<br>1<br>1<br>1<br>1<br>1 |                                                                                                    |
|                             | ik .                  |                            |                                                                                                    |
| - 0                         | ×                     | ⊊c                         | Die Docker-Installation läuft durch                                                                                                    |
| 'winpty.dll<br>'winpty-agen | t                     | 1 1 1 1 1 1                |                                                                                                    |
|                             | C<br><br>/winpty-agen | Ok<br>Ok<br>- C X          | Ok           Image: Normal State State St |

| 2                       | Installing Docker Desktop 3.4.0 (65384)<br>Docker Desktop 3.4.0 | _          |        | ×      | die Installation schließt ab und<br>verlangt evtl. einen Neustart des<br>Gerätes. |
|-------------------------|-----------------------------------------------------------------|------------|--------|--------|-----------------------------------------------------------------------------------|
| =                       | Installation succeeded                                          |            |        |        |                                                                                   |
| =<br>r<br>M<br>di<br>Yi | You must restart Windows to complete installation.              |            |        |        |                                                                                   |
|                         |                                                                 | Tallfrag : | .1 000 | LI<br> |                                                                                   |

#### 1.1 Ausnahme: Installation der WSL-Umgebung schlägt fehlt

| 🕑 Docker Desktop | - Install WSL 2 kernel update ×<br>Microsoft .NET Framework ×                                                                                                    | Ausnahme: Die Installation schließt mit<br>einer Fehlermeldung zur WSL-<br>Umgebung ab. In diesem Fall die<br>Fehlermeldung mit Klick auf [weiter]<br>quittieren |
|------------------|----------------------------------------------------------------------------------------------------|----------------------------------------------------------------------------------------------------|
|                  | Unbehandelte Ausnahme in der Anwendung. Klicken Sie auf "Weiter".<br>um den Fehler zu ignorieren und die Anwendung fortzusetzen. Wenn Sie<br>auf "Beenden" klicken, wird die Anwendung sofort beendet.<br>Eine Ausnahme vom Typ<br>"Docker:ApiServices.WSL2.WslKernelUpdateNotInstalledException"<br>wurde ausgelöst. |                                                                                                    |
|                  | ✓ Details         Weiter         Beenden           Kestart         Cancel                                                                                                    |                                                                                                    |
| 😊 Docker Desktop | - Install WSL 2 kernel update X                                                                                                    | Die WSL-Umgebung manuell vom angebotenen URL herunterladen.                                                                                                    |
|                  | WSL 2 installation is incomplete.                                                                                                    |                                                                                                    |
|                  | The WSL 2 Linux kernel is now installed using a separate MSI update package.<br>Please click the link and follow the instructions to install the kernel update:<br><u>https://aka.ms/wsl2kernel</u> .                                                                                                    |                                                                                                    |
|                  | Press Restart after installing the Linux kernel.                                                                                                    |                                                                                                    |
|                  | Restart Cancel                                                                                                    |                                                                                                    |

| 👷 Windows Subsystem for Lin | ux Update Setup — 🗆 🗙                                                                                                    | Die WSL-Umgebung separat<br>installieren.                                                                                                    |
|-----------------------------|----------------------------------------------------------------------------------------------------|----------------------------------------------------------------------------------------------------|
|                             | Welcome to the Windows Subsystem for Linux<br>Update Setup Wizard<br>The Setup Wizard will install Windows Subsystem for Linux<br>Update on your computer. Click Next to continue or Cancel<br>to exit the Setup Wizard. |                                                                                                    |
|                             | Back Next Cancel                                                                                                    |                                                                                                    |
| Windows Subsystem for Lin   | ux Update Setup —                                                                                                    | Rechner neustarten und die Docker<br>Desktop Installation erneut starten. Die<br>Installation des Docker Desktops sollte<br>nun durchlaufen. |
|                             | Update Setup Wizard Click the Finish button to exit the Setup Wizard.                                                                                                    |                                                                                                    |
| 0                           | Back Einish Cancel                                                                                                    |                                                                                                    |

2. Installation der Testumgebung innerhalb von Docker

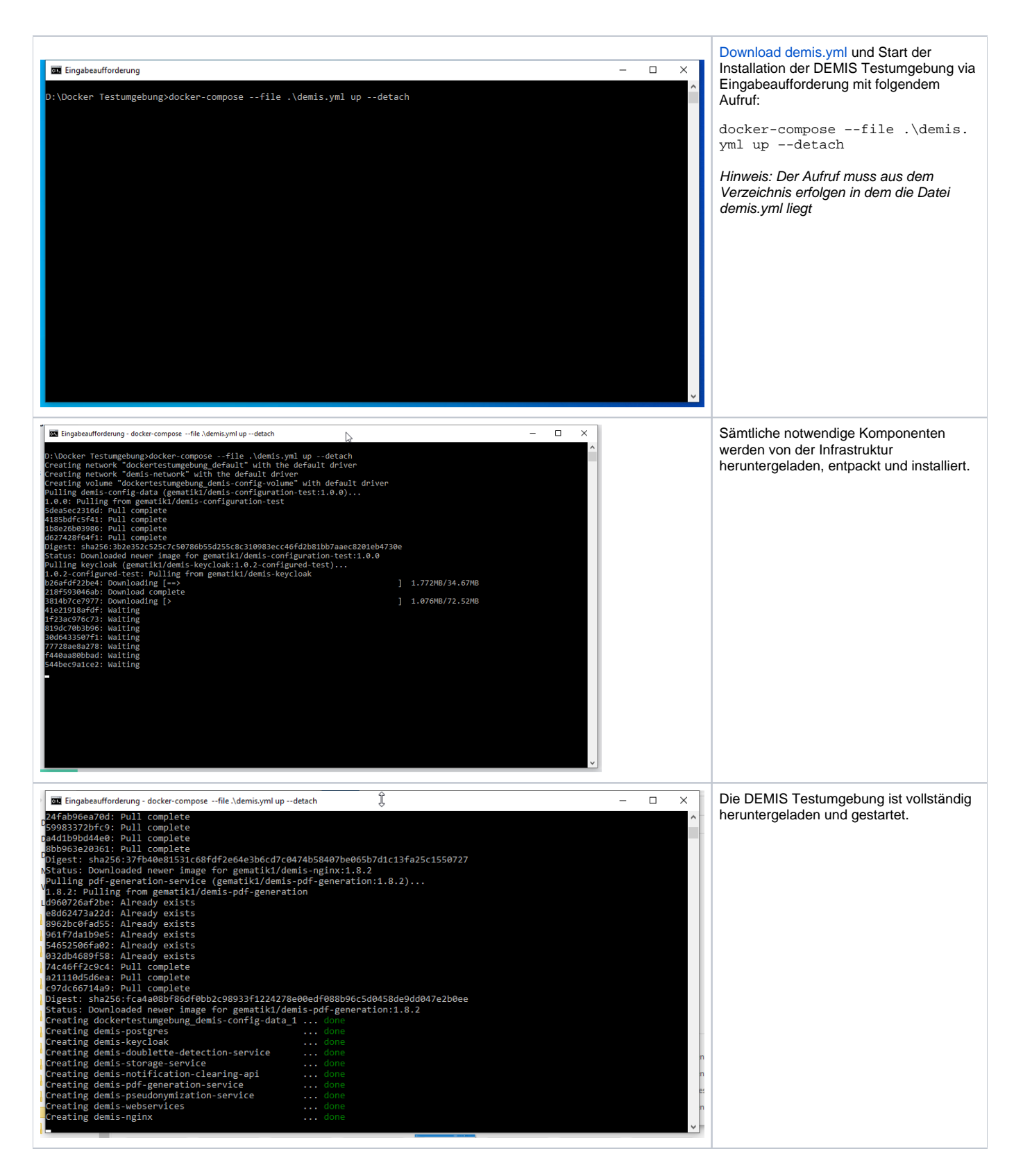

2.1 Ausnahme: Installation der Testumgebung bricht ab

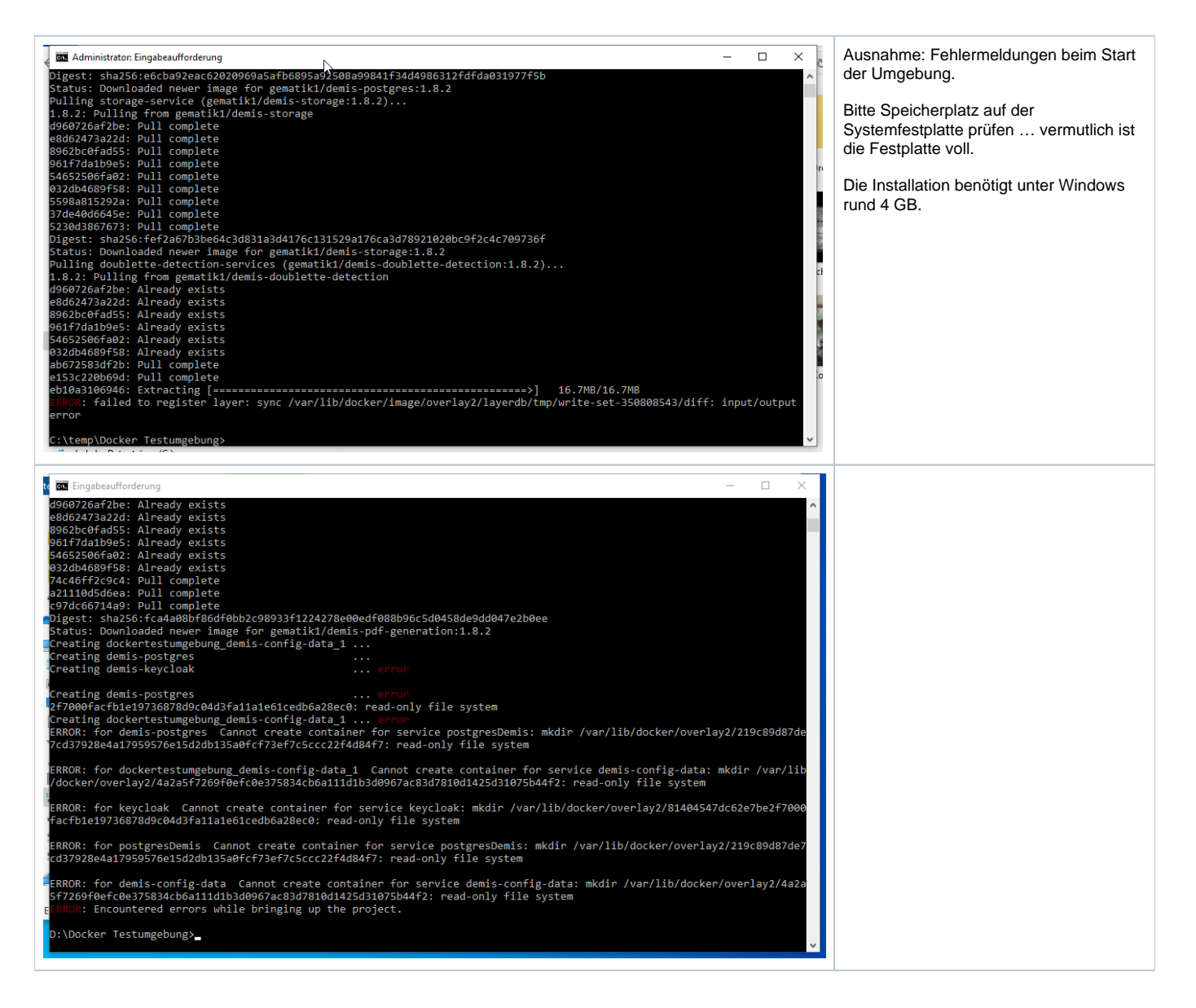

3. Ressourcensteuerung innerhalb der WSL-Umgebung

| docker<br>Settings |                                                                                                    | Upgrade                                                                                                    | <ul> <li>(a)</li> <li>(b)</li> <li>(c)</li> <li>(c)</li></ul> | ign in – – X<br>X | Sollte der Betrieb der DEMIS Docker-<br>Testumgebung zu viel Ressourcen auf dem<br>Testrechner in Anspruch nehmen,besteht die<br>Möglichkeit die Ressourcennutzung via Config-File                                                                           |
|--------------------|----------------------------------------------------------------------------------------------------|----------------------------------------------------------------------------------------------------|----------------------------------------------------------------------------------------------------|-------------------|----------------------------------------------------------------------------------------------------|
|                    | ı General                                                                                                    | Resources Advanced<br>You are using the WSL 2 backend, so resource limits are managed by                                   |                                                                                                    |                   | zu reglementieren.                                                                                                    |
|                    | Resources     ADVANCED     PROVES     NETWORK     WSLINTEGRATION     Docker Engine     Experimental Features | Windows.<br>You can configure limits on the memory, CPU, and swap size<br>allocated to WSL 2 in a <u>vosiconfig file</u> . |                                                                                                    |                   | Siehe dazu auch:<br>https://docs.microsoft.com/en-us/windows/wsl/wsl-<br>config#configure-global-options-with-wslconfig                                                                                                    |
|                    | Kubernetes                                                                                                   |                                                                                                    | Cancel                                                                                                    | Apply & Restart   | Beispiel für ein .wlsconfig File:<br>[wsl2]<br>memory=4GB # Limits VM memory in WSL<br>2 to 4 GB<br>processors=2 # Makes the WSL 2 VM use<br>two virtual processors<br>Hinweis: Das Config-File wird abgelegt in C:<br>Penutter avour legeblemen ) webenefig |
|                    |                                                                                                    |                                                                                                    |                                                                                                    |                   | Unbedingt darauf achten, dass die ggf. unsichtbare .<br>txt-Endung entfernt wurde.                                                                                                    |

## 4. Starten und Stoppen der DEMIS Testumgebung

| Start der Test-Umgebung:                                                                                                    |
|----------------------------------------------------------------------------------------------------|
| docker-composefile .\demis.yml updetach                                                                                                    |
|                                                                                                    |
| Stopp der Test-Umgebung:                                                                                                    |
| docker-composefile .\demis.yml down -v                                                                                                    |
|                                                                                                    |
| in der Eingabeautforderung                                                                                                    |
|                                                                                                    |
| Hinweis:                                                                                                    |
| Wird die Docker-Umgebung mit gestarteter Testumgebung beendet, so wird die Testumgebung beim nächsten Docker-Start automatisch erneut mit gestartet. |
| Per default startet die Docker-Umgebung automatisch beim Windowsstart mit!                                                                           |

5. Starten des DEMIS-Adapter

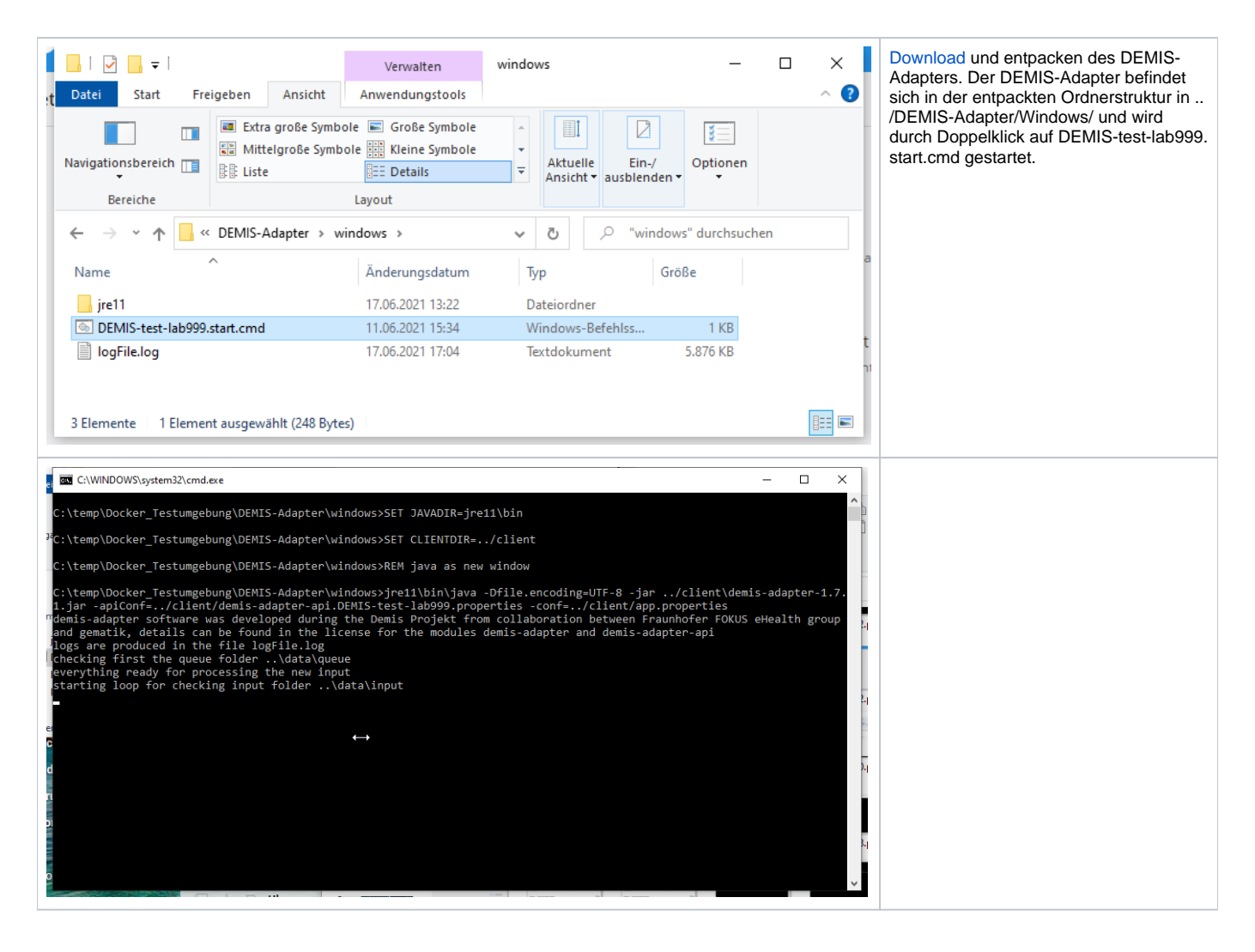

#### 6. Einfacher Test mit dem DEMIS-Adapter

| C:\UNDDOWS\system32\cmd.exe       -       -       ×         C:\DEMIS\DEMIS-Adapter\windows>SET JAVADIR=jre11\bin       ^         C:\DEMIS\DEMIS-Adapter\windows>SET CLIENTDIR=/client       ^         C:\DEMIS\DEMIS-Adapter\windows>SET CLIENTDIR=/client       -       -       -       -       -       -       -       -       -       -       -       -       -       -       -       -       -       -       -       -       -       -       -       -       -       -       -       -       -       -       -       -       -       -       -       -       -       -       -       -       -       -       -       -       -       -       -       -       -       -       -       -       -       -       -       -       -       -       -       -       -       -       -       -       -       -       -       -       -       -       -       -       -       -       -       -       -       -       -       -       -       -       -       -       -       -       -       -       -       -       -       -       -       -       -       - | Bitte beachten Sie, dass nur<br>Meldungen mit dem DEMIS-<br>Importer abgeholt werden können,<br>wenn zuvor Meldungen für das<br>entsprechende GA mit<br>entsprechender oegd-<br>Bezeichnung über den DEMIS-<br>Adapter gesendet wurden!                                                               |
|----------------------------------------------------------------------------------------------------|----------------------------------------------------------------------------------------------------|
| everything ready for processing the new input<br>starting loop for checking input folder\data\input                                                                                                    | In dem cmd-Fenster können Sie<br>sehen, dass der Adapter nun bereit<br>ist und auf Input zur Verarbeitung<br>wartet. Der Vorgang wird in den<br>nächsten Schritten vom Einfügen<br>der zu sendenden Daten bis hin zur<br>Ausgabe der gesendeten Daten,<br>inklusive Sendebestätigung,<br>beschrieben. |

| client<br>config<br>data<br>linux<br>windows                                                                                                    |                                                                                                    | 26.05.2022 18<br>31.05.2022 10<br>30.11.2021 17<br>30.11.2021 17<br>12.07.2022 13                                                                                                    | 13<br>21<br>38<br>38<br>45                                                                                                    | Dateiordner<br>Dateiordner<br>Dateiordner<br>Dateiordner<br>Dateiordner                                                                                                    |                                                                                                    |                                                                           | In der oberen Dateistruktur des<br>Adapters können Sie die folgenden<br>Dateiordner sehen. Dabei<br>konzentrieren wir uns für die erste<br>Sendung mit dem Adapter auf den<br>Ordner "data".                                                                                                    |
|----------------------------------------------------------------------------------------------------|----------------------------------------------------------------------------------------------------|----------------------------------------------------------------------------------------------------|----------------------------------------------------------------------------------------------------|----------------------------------------------------------------------------------------------------|----------------------------------------------------------------------------------------------------|---------------------------------------------------------------------------|----------------------------------------------------------------------------------------------------|
| done<br>error<br>input<br>gueue<br>test-oegd01.DT<br>test-oegd02.DT<br>test-oegd03.LDT<br>test-oegd03.LDT<br>test-oegd04.DT<br>test-oegd04.DT<br>test-oegd04.DT<br>test-oegd08.LDT<br>test-oegd08.LDT<br>test-oegd08.LDT<br>test-oegd08.LDT<br>test-oegd08.LDT<br>test-oegd08.LDT<br>test-oegd08.LDT<br>test-oegd08.LDT<br>test-oegd01.DT                                                                                                    |                                                                                                    |                                                                                                    | 31.05.2022 10-21<br>31.05.2022 10-21<br>30.05.2022 21-43<br>30.05.2022 21-43<br>11.06.2021 15:34<br>11.06.2021 15:34<br>11.06.2021 15:34<br>11.06.2021 15:34<br>11.06.2021 15:34<br>11.06.2021 15:34                     | Dateiordner<br>Dateiordner<br>Dateiordner<br>LOT-Datei<br>LOT-Datei<br>LOT-Datei<br>LOT-Datei<br>LOT-Datei<br>LOT-Datei<br>LOT-Datei<br>LOT-Datei<br>LOT-Datei<br>LOT-Datei<br>LOT-Datei<br>LOT-Datei<br>LOT-Datei | 2 KB<br>2 KB<br>2 KB<br>2 KB<br>2 KB<br>2 KB<br>2 KB<br>2 KB                                                       |                                                                           | Nach dem Öffnen des Ordner "data"<br>sehen wir eine weitere<br>Ordnerstruktur und die Testdaten<br>zum Verarbeiten mit dem Adapter. D<br>abei ist zu bemerken, dass nur<br>Dateien des Formats .LDT und .<br>JSON verarbeitet werden können.<br>Die zu sehenden Testdaten werden<br>nun in den Ordner "input" kopiert,<br>wo sie weiter verarbeitet werden.<br>Dies ist auch in der Kommandozeile,<br>wie zuerst aufgeführt, zu sehen. |
| Name  README.md  test-oegd01.LDT  test-oegd03.LDT  test-oegd03.LDT  test-oegd03.LDT  test-oegd04.LDT  test-oegd04.LDT  test-oegd06.LDT  test-oegd06.LDT  test-oegd08.LDT  test-oegd08.LDT  test-oegd09.LDT  test-oegd09.LDT  test-oegd09.LDT  test-oegd01.LDT  test-oegd01.LDT                                                                                                    | Anderungsdatum<br>11.06.2021 15:34<br>11.06.2021 15:34<br>11.06.2021 15:34<br>11.06.2021 15:34<br>11.06.2021 15:34<br>11.06.2021 15:34<br>11.06.2021 15:34<br>11.06.2021 15:34<br>11.06.2021 15:34<br>11.06.2021 15:34<br>11.06.2021 15:34 | Typ     C       MD-Datei     LDT-Datei       LDT-Datei     LDT-Datei       LDT-Datei     LDT-Datei       LDT-Datei     LDT-Datei       LDT-Datei     LDT-Datei       LDT-Datei     LDT-Datei       LDT-Datei     LDT-Datei       LDT-Datei     LDT-Datei       LDT-Datei     LDT-Datei                                                                                                    | 1 KB<br>2 KB<br>2 KB<br>2 KB<br>2 KB<br>2 KB<br>2 KB<br>2 KB<br>2                                                                                                    |                                                                                                    |                                                                                                    |                                                                           | Dieser Screenshot zeigt die zu<br>verarbeitenden Dateien in dem<br>Ordner "input".                                                                                                    |
| Name  processed_at_2022_0712_135759_queuee processed_at_2022_0712_135759_queuee processed_at_2022_0712_135834_queuee processed_at_2022_0712_135834_queuee README.md                                                                                                    | d_at_2022_0712_135725_test-<br>d_at_2022_0712_135725_test-<br>d_at_2022_0712_135725_test-<br>d_at_2022_0712_135725_test-<br>d_at_2022_0712_135725_test-                                                                                    | oegd09.LDT<br>vegd09.LDT.log<br>vegd11_INVALID.LDT<br>begd11_INVALID.LDT.log                                                                                                    |                                                                                                    |                                                                                                    | Änderungsdatum<br>11.06.2021 15:34<br>12.07.2022 13:57<br>11.06.2021 15:34<br>12.07.2022 13:58<br>11.06.2021 15:34 | Typ<br>LDT-Datei<br>Textdokument<br>LDT-Datei<br>Textdokument<br>MD-Datei | Sollten während des<br>Verarbeitungsprozess Fehler<br>auftreten, so sind diese im Ordner<br>"error" abgelegt.                                                                                                    |
| <ul> <li>MOSTICIDIA queened, at 2012, 0112, 10121, and englis Linflard</li> <li>MOSTICIDIA queened, at 2012, 0112, 10121, and englis Linflard</li> <li>MOSTICIDIA queened, at 2012, 0112, 10121, and englis Linflard</li> <li>MOSTICIDIA queened, at 2012, 0112, 10121, and englis Linflard</li> <li>MOSTICIDIA queened, at 2012, 0112, 10121, and englis Linflard</li> <li>MOSTICIDIA queened, at 2012, 0112, 10121, and englis Linflard</li> <li>MOSTICIDIA queened, at 2012, 0112, 10121, and englis Linflard</li> <li>MOSTICIDIA queened, at 2012, 0112, 10121, and englis Linflard</li> <li>MOSTICIDIA queened, at 2012, 0112, 10121, and englis Linflard</li> <li>MOSTICIDIA queened, at 2012, 0112, 10121, and englis Linflard</li> <li>MOSTICIDIA queened, at 2012, 0112, 10131, queened, queened queened</li></ul> | LUT<br>LUTing<br>LUTing<br>LUTing<br>LUTing<br>LUTing<br>LUTing<br>LUTing<br>LUTing<br>LUTing<br>LUTing<br>LUTing<br>LUTing<br>LUTing                                                                                                    | K. M. 2000     K. M. 2000     K | Addre Adresde D-<br>Addre Adresde D-<br>Addre Adresde D-<br>Addre Adresde D-<br>Addre Adresde D-<br>Addre Adresde D-<br>Addre Adresde D-<br>D-<br>Addre Adresde D-<br>D-<br>D-<br>D-<br>D-<br>D-<br>D-<br>D-<br>D-<br>D- | 300<br>300<br>300<br>300<br>300<br>300<br>300<br>200<br>200<br>200                                                                                                    |                                                                                                    |                                                                           | War die Verarbeitung erfolgreich, so<br>werden die Meldungen im Ordner<br>"done" abgelegt und zusätzlich<br>werden dort auch die<br>Empfangsbestätigungen in PDF<br>Format abgelegt.                                                                                                    |
|                                                                                                    |                                                                                                    |                                                                                                    |                                                                                                    |                                                                                                    |                                                                                                    |                                                                           | In der Empfangsbestätigung der<br>Meldung stehen alle relevanten<br>Daten der Meldung. Diese dient als<br>Nachweis zur erfolgreichen<br>Sendung der Meldung.                                                                                                    |

# 7. Einfacher Test mit dem DEMIS-Importer

| Datei Start Freigeben Ansicht                                                                                                    | $\Leftrightarrow$                                                                                                    |                                                                                                    | ×                                                                                                    | Download und entpacken des DEMIS-<br>Importers. Das Abholen von Meldungen<br>kann durch das Ausführen der |
|----------------------------------------------------------------------------------------------------|----------------------------------------------------------------------------------------------------|----------------------------------------------------------------------------------------------------|----------------------------------------------------------------------------------------------------|----------------------------------------------------------------------------------------------------|
| Extra große Symboli                                                                                                    | e 🔳 Große Symbole                                                                                                    |                                                                                                    | ¥=                                                                                                    | simuliert werden.                                                                                         |
| Navigationsbereich                                                                                                    | e Kleine Symbole                                                                                                    | Aktuelle Ein-/                                                                                                    | Optionen                                                                                                    |                                                                                                    |
| ↓ Liste                                                                                                    |                                                                                                    | Ansicht • ausblenden •                                                                                                    | •                                                                                                    | Die Skripte befinden sich in der                                                                          |
| Bereiche                                                                                                    | Layout                                                                                                    |                                                                                                    |                                                                                                    | Ordnerstruktur in/DEMIS-Importer                                                                          |
| ← → × ↑ - CEMIS-Importer > wit                                                                                                    | ndows >                                                                                                    | ✓ Č                                                                                                    | ' durchsuchen m                                                                                                    | /windows/                                                                                                 |
| Name                                                                                                    | Änderungsdatum                                                                                                    | Typ Größ                                                                                                    | e                                                                                                    | Bitte beachten, dass nur Meldungen                                                                        |
| 📊 jre11                                                                                                    | 17.06.2021 13:23                                                                                                    | Dateiordner                                                                                                    |                                                                                                    | abgeholt werden können, wenn zuvor                                                                        |
| 📙 log                                                                                                    | 17.06.2021 13:23                                                                                                    | Dateiordner                                                                                                    |                                                                                                    | Meldungen für das entsprechende GA                                                                        |
| results                                                                                                    | 11.06.2021 21:32                                                                                                    | Dateiordner                                                                                                    |                                                                                                    | mit entsprechender oegd-                                                                                  |
| GA-1.test-oegd01.start.cmd                                                                                                    | 11.06.2021 15:34                                                                                                    | Windows-Befehlss                                                                                                    | 1 KB                                                                                                    | Bezeichnung über den DEMIS-Adapter                                                                        |
| GA-1.test-oegd02.start.cmd                                                                                                    | 11.06.2021 15:34                                                                                                    | Windows-Befehlss                                                                                                    | 1 KB                                                                                                    | losgeschickt wurden!                                                                                      |
| GA-1.test-oegd03.start.cmd                                                                                                    | 11.06.2021 15:34                                                                                                    | Windows-Befehlss                                                                                                    | 1 KB                                                                                                    | loogooollink wardolli                                                                                     |
| GA-1.test-oegd04.start.cmd                                                                                                    | 11.06.2021 15:34                                                                                                    | Windows-Befehlss                                                                                                    | 1 KB                                                                                                    |                                                                                                    |
| GA-1.test-oegd05.start.cmd                                                                                                    | 11.06.2021 15:34                                                                                                    | Windows-Befehlss                                                                                                    | 1 KB                                                                                                    |                                                                                                    |
| GA-1.test-oegd06.start.cmd                                                                                                    | 11.06.2021 15:34                                                                                                    | Windows-Befehlss                                                                                                    | 1 KB                                                                                                    |                                                                                                    |
| GA-1.test-oegd07.start.cmd                                                                                                    | 11.06.2021 15:34                                                                                                    | Windows-Befehlss                                                                                                    | 1 KB                                                                                                    |                                                                                                    |
| GA-1.test-oegd08.start.cmd                                                                                                    | 11.06.2021 15:34                                                                                                    | Windows-Befehlss                                                                                                    | 1 KB                                                                                                    |                                                                                                    |
| GA-1.test-oegd09.start.cmd                                                                                                    | 11.06.2021 15:34                                                                                                    | Windows-Befehlss                                                                                                    | 1 KB                                                                                                    |                                                                                                    |
| GA-1.test-oegd10.start.cmd                                                                                                    | 11.06.2021 15:34                                                                                                    | Windows-Befehlss                                                                                                    | 1 КВ .                                                                                                    |                                                                                                    |
| GA-2.test-oegd01.start.cmd                                                                                                    | 11.06.2021 15:34                                                                                                    | Windows-Befehlss                                                                                                    | 1 KB                                                                                                    |                                                                                                    |
| GA-2.test-oegd02.start.cmd                                                                                                    | 11.06.2021 15:34                                                                                                    | Windows-Befehlss                                                                                                    | 1 KB                                                                                                    |                                                                                                    |
| GA-2.test-oegd03.start.cmd                                                                                                    | 11.06.2021 15:34                                                                                                    | Windows-Befehlss                                                                                                    | 1 KB                                                                                                    |                                                                                                    |
| GA-2.test-oegd04.start.cmd                                                                                                    | 11.06.2021 15:34                                                                                                    | Windows-Befehlss                                                                                                    | 1 KB                                                                                                    |                                                                                                    |
| GA-2.test-oegd05.start.cmd                                                                                                    | 11.06.2021 15:34                                                                                                    | Windows-Befehlss                                                                                                    | 1 KB                                                                                                    |                                                                                                    |
| GA-2.test-oegd06.start.cmd                                                                                                    | 11.06.2021 15:34                                                                                                    | Windows-Befehlss                                                                                                    | 1 KB                                                                                                    |                                                                                                    |
| GA-2.test-oegd07.start.cmd                                                                                                    | 11.06.2021 15:34                                                                                                    | Windows-Befehlss                                                                                                    | 1 KB                                                                                                    |                                                                                                    |
| GA-2.test-oegd08.start.cmd                                                                                                    | 11.06.2021 15:34                                                                                                    | Windows-Befehlss                                                                                                    | 1 KB                                                                                                    |                                                                                                    |
| GA-2.test-oegd09.start.cmd                                                                                                    | 11.06.2021 15:34                                                                                                    | Windows-Befehlss                                                                                                    | 1 KB 🙀                                                                                                    |                                                                                                    |
| GA-2.test-oegd10.start.cmd                                                                                                    | 11.06.2021 15:34                                                                                                    | Windows-Befehlss                                                                                                    | 1 KB                                                                                                    |                                                                                                    |
|                                                                                                    |                                                                                                    |                                                                                                    |                                                                                                    |                                                                                                    |
| 23 Elemente                                                                                                    |                                                                                                    |                                                                                                    |                                                                                                    |                                                                                                    |
| 25 Elemente                                                                                                    |                                                                                                    |                                                                                                    |                                                                                                    |                                                                                                    |
| C:\temp\Docker_Testumgebung\DEMIS-Imm,<br>7.0.jar -config\client/app.GA-1.tr<br>2021-06-18715:15:50.302+02:00 [main]<br>ter version 1.7.0<br>2021-06-18715:15:50.302+02:00 [main]<br>parameters<br>2021-06-18715:15:50.383+02:00 [main]<br>] Fetch only new notifications<br>2021-06-18715:15:50.385+02:00 [main]<br>] Fetch only new notifications<br>2021-06-18715:15:50.385+02:00 [main]<br>2021-06-18715:15:50.386+02:00 [main]<br>] Write 'BUNDLE' resources to file.<br>2021-06-18715:15:50.386+02:00 [main]<br>] Write 'BUNDLE' resources to file.<br>2021-06-18715:15:50.486+02:00 [main]<br>Arev 304707402<br>2021-06-18715:15:51.411+02:00 [main]<br>ext for FHIR version [R4]<br>2021-06-18715:15:51.411+02:00 [main]<br>Net S1515:51.411+02:00 [main]<br>C: temp\Docker_Testumgebung\DEMIS-<br>2021-06-18715:15:52.803+02:00 [main]<br>coll-06-18715:15:52.803+02:00 [main]<br>coll-06-18715:15:52.803+02:00 [main]<br>coll-06-18715:15:52.81+02:00 [main]<br>to clearing-api<br>2021-06-18715:15:52.81+02:00 [main]<br>to clearing-api<br>2021-06-18715:15:52.828+02:00 [main]<br>totclearing-api | porter\windows>jre1<br>est-oegd01.properti<br>INFO de.rki.demis<br>INFO de.rki.demis<br>INFO dr.d.i.p.Co<br>\app.GA-1.test-oegd<br>INFO d.r.d.i.p.Co<br>at C:\temp\Docker_<br>INFO d.r.d.i.p.Co<br>INFO d.r.d.i.p.Co<br>INFO de.rki.demis<br>INFO ca.uhn.fhir.<br>INFO d.r.d.i.p.To<br>C a.uhn.fhir.<br>INFO d.r.d.i.mtls<br>prter\windows\<br>INFO d.r.d.i.mtls<br>prter\windows\<br>INFO d.r.d.i.mtls<br>prter\windows\<br>INFO de.rki.demis<br>INFO de.rki.demis<br>INFO de.rki.demis | <pre>i\bin\java -Dfile.enco<br/>es<br/>.importer.DemisImporter<br/>.importer.DemisImporter<br/>81.properties<br/>mmandlineArgumentProce<br/>Testumgebung\DEMIS-Imp<br/>mandlineArgumentProce<br/>.importer.DemisImporter<br/>util.VersionUtil [Vers<br/>context.FhirContext [F]<br/>.CryptographyStore [Cry<br/>nfig(GA-1.test-oegd91_C<br/>.CryptographyStore [Cry<br/>config.nginx.truststo<br/>.importer.DemisImporter<br/>ist, try to decrypt th<br/>.importer.DemisImporter</pre> | – □ ×<br>ding=UTF-8 -jar\client/demis-importer-1. A<br>r [DemisImporter.java:79] Using demis-impor<br>r [DemisImporter.java:291] Load commandline<br>ssor [CommandlineArgumentProcessor.java:121<br>ssor [CommandlineArgumentProcessor.java:133<br>ssor [CommandlineArgumentProcessor.java:133<br>ssor [CommandlineArgumentProcessor.java:142<br>orter\windows<br>ssor [CommandlineArgumentProcessor.java:190<br>ort [DemisImporter.java:295] Run application<br>ionUtil.java:72] HAPI FHIR version 4.2.8 -<br>hirContext.java:174] Creating new FHIR cont<br>yptographyStore.java:197] Keystore loaded: C<br>CSM025893616.p12<br>yptographyStore.java:110] Truststore loaded<br>re<br>[DemisImporter.java:163] Execute requests<br>r [DemisImporter.java:226] Check for notifi | Nach dem Ausführen eines Scripts holt<br>der DEMIS-Importer die jeweiligen<br>Meldungen ab.               |

| Datei     Start     Freigeben     Ansicht       Datei     Start     Freigeben     Ansicht       Image: Start     Image: Start     Image: Start     Image: Start       Freigebe     Image: Start     Image: Start     Image: Start       Image: Start     Image: Start     Image: Start     Image: Start       Image: Start     Image: Start     Image: Start     Image: Start       Image: Start     Image: Start     Image: Start     Image: Start       Image: Start     Image: Start     Image: Start     Image: Start       Image: Start     Image: Start     Image: Start     Image: Start       Image: Start     Image: Start     Image: Start     Image: Start       Image: Start     Image: Start     Image: Start     Image: Start       Image: Start     Image: Start     Image: Start     Image: Start       Image: Start     Image: Start     Image: Start     Image: Start       Image: Start     Image: Start     Image: Start     Image: Start       Image: Start     Image: Start     Image: Start     Image: Start       Image: Start     Image: Start     Image: Start     Image: Start       Image: Start     Image: Start     Image: Start     Image: Start       Image: Start     Image: Start     I | 1<br>Bestimmte Personen<br>Freigeben für                  | f Erweiterte<br>Sicherheit | Abgeholte Meldungen werden in<br>/DEMIS-Importer/windows/results/<br>abgelegt. |
|----------------------------------------------------------------------------------------------------|-----------------------------------------------------------|----------------------------|--------------------------------------------------------------------------------|
| ← → < ↑                                                                                                    | vs > results v 0                                          | "results" durchsuchen      |                                                                                |
| 06.18_15-18-47-875_Bundle.json     18     06.18 15-18-47-875 Bundle.xml     18                                                                                                    | .06.2021 15:19 JSON-Datei<br>3.06.2021 15:19 XML-Dokumeni | 14 KB<br>16 KB             |                                                                                |
| 06.18_15-18-50-945_Bundle.json         18           06.18_15-18-50-945_Bundle.xml         18                                                                                                    | .06.2021 15:19 JSON-Datei<br>.06.2021 15:19 XML-Dokument  | 14 KB<br>16 KB             |                                                                                |
| 06.18_15-19-01-618_Bundle.json 18<br>06.18_15-19-01-618_Bundle.xml 18                                                                                                    | .06.2021 15:19 JSON-Datei<br>.06.2021 15:19 XML-Dokument  | 14 KB<br>16 KB             |                                                                                |
| 6 Elemente                                                                                                    |                                                           |                            |                                                                                |